Log in under <u>CSX iSupplier Portal Access</u>

On your Home screen you will see a list of PO's. The Order Date will tell you if a new one has been submitted.

| Edit View Eavorite       | ers. <b>csx.com</b> /OA_HTML/OA.jsp?page=/oracle/apps/pos/ | home/webui/PosHor 👻 🔒 🖒 🔊 APPS.CSX.COM | 🥖 iSupplier Portal: Home Page 🛛 🕅 🖸  |
|--------------------------|------------------------------------------------------------|----------------------------------------|--------------------------------------|
|                          | s Tools Units                                              |                                        |                                      |
|                          | lier Portal                                                |                                        |                                      |
| Ordors Shipmor           | Planning Product Admin Financo                             |                                        |                                      |
| Olders Ompriler          | its Flatining Floudet Aumin Finance                        |                                        |                                      |
| PO Number                | Go                                                         |                                        |                                      |
|                          |                                                            |                                        |                                      |
| =                        |                                                            |                                        |                                      |
| Notifications            |                                                            |                                        | Planning                             |
|                          |                                                            | Full List                              | Forecast Schedules                   |
| f 😂 🖻 🔅                  |                                                            |                                        | Orders                               |
| 3ubject                  |                                                            | Date                                   | Agreements                           |
| lo results found.        |                                                            |                                        | Purchase Orders     Purchase History |
|                          |                                                            |                                        | Shipments                            |
| 2                        |                                                            |                                        | Delivery Schedules                   |
| Orders At A Glar         | nce                                                        |                                        | Overdue Receipts                     |
|                          |                                                            | Full List                              | Advance Shipment Notices             |
| 7 🤉                      |                                                            |                                        | Receipts                             |
| 🔲 🔛                      | Description                                                | Order Dete                             | Receipts                             |
| -O Number<br>121960      | Eer portal instructions                                    | 01 Epb 2016 10:40:44                   | On-Time Performance                  |
| 131000                   | TEST partial invoice quantities                            | 20. Jap 2016 15:02:00                  | Invoices                             |
| 128634                   | TEOT partial invoice quantities                            | 25-Jan-2016 15:38:01                   |                                      |
| 128605                   |                                                            | 25-Jan-2016 15:10:38                   | - Invoices                           |
| 098711                   | test                                                       | 19-Nov-2015 09:11:57                   | Payments                             |
| Shipments At A           | Glance                                                     | Full List                              |                                      |
| 2 A                      |                                                            | T di List                              |                                      |
| Phinmont Number          | Backing Slip                                               | Shipmont Data                          |                                      |
| Shipment Number          | Packing Sip                                                | Shipment Date                          |                                      |
|                          |                                                            |                                        |                                      |
| pht (c) 1998, 2014, Orac | le and/or its affiliates. All rights reserved.             |                                        | Privacy Stat                         |

Click on the Orders tab

You can View Recent Purchase Orders there

|           | 🔊 🏉 https:/        | /supplier | rs. <b>csx.com</b> /OA_HTML/OA.jsp  | ?page=/oracle/app      | :/pos/orders/webui/PosVpc 👻 🔒   | C APPS.CSX.COM       | <i>ế</i> View Pu      | irchase Orde | rs        | ×      |                  | - ₽<br>☆ ☆ |
|-----------|--------------------|-----------|-------------------------------------|------------------------|---------------------------------|----------------------|-----------------------|--------------|-----------|--------|------------------|------------|
|           | dit <u>V</u> iew f | avorites  | <u>T</u> ools <u>H</u> elp          |                        |                                 |                      |                       |              |           |        |                  |            |
| R/        | ACLE <sup>.</sup>  | iSuppl    | ier Portal                          |                        |                                 |                      |                       |              | <b>\$</b> | Logged | In As JEN-MICKEY | ?          |
|           |                    |           |                                     |                        |                                 |                      |                       |              |           |        |                  |            |
| ne<br>cha | Se Orders          | hipment   | is Planning Product                 | Admin Finance          | Confirmations   REQ   Delivera  | bles Timecards       |                       |              |           |        |                  |            |
| u         |                    | YOIK OIG  |                                     | ac matory work         |                                 | bica minocarda       |                       |              |           |        |                  |            |
| rch       | ase Orders         |           |                                     |                        |                                 |                      |                       |              |           |        |                  |            |
|           |                    |           |                                     |                        |                                 |                      |                       |              |           |        | Multiple PO Char | ige Expo   |
| ws        |                    |           |                                     |                        |                                 |                      |                       |              |           |        |                  |            |
|           |                    |           |                                     |                        |                                 |                      |                       |              |           |        |                  |            |
| /ie       | w Recent (         | Purchasi  | orders                              |                        |                                 |                      |                       |              |           |        | Advar            | red Search |
|           | Rocentri           | arendoe   |                                     |                        |                                 |                      |                       |              |           |        | 10000            | cou ocure  |
| s vi      | ew displays all th | e purchas | e orders approved in last 60 days / | (Since 03-Dec-2015 00: | 30:00).                         |                      |                       |              |           |        |                  |            |
|           |                    |           |                                     |                        |                                 | _                    |                       |              |           |        |                  |            |
| ect       | Order: Ack         | nowledg   | e Request Cancellation              | Request Chang          | es View Change History          |                      | Duran                 | 0            | A         | Otatus | Astronytedas Du  | Attestant  |
| π         | 6131860            | A Rev     | CSX TRANSPORTATION                  | Standard PO            | For portal instructions         | 01-Feb-2016 10:40:44 | MYERS, Ms. JENNIFER   | USD          | 54.65     | Open   | Acknowledge By   | Attachme   |
|           | 6131257            | 0         | CSX TRANSPORTATION                  | Standard PO            | TEST partial invoice quantities | 29-Jan-2016 15:03:00 | VERSTEEG, MR. NEIL W  | USD          | 21.86     | Open   |                  |            |
|           | 6128634            | 0         | CSX TRANSPORTATION                  | Standard PO            |                                 | 25-Jan-2016 15:38:01 | WHIGHAM, Ms. ALISHA L | USD          | 10.00     | Open   |                  |            |
|           | 6128605            | 0         | CSX TRANSPORTATION                  | Standard PO            |                                 | 25-Jan-2016 15:10:38 | WHIGHAM, Ms. ALISHA L | USD          | 100.00    | Open   |                  |            |
|           | 6109310            | 2         | CSX TRANSPORTATION                  | Standard PO            | TEST                            | 16-Dec-2015 08:25:48 | WHIGHAM, Ms. ALISHA L | USD          | 0.00      | Closed |                  |            |
|           |                    |           |                                     |                        |                                 |                      |                       |              |           |        |                  |            |
|           |                    |           |                                     |                        |                                 |                      |                       |              |           |        |                  |            |
|           |                    |           |                                     |                        |                                 |                      |                       |              |           |        | Multiple PO Char | nge E      |
|           |                    |           |                                     |                        |                                 |                      |                       |              |           |        | Multiple PO Char | ige E      |
|           |                    |           |                                     |                        |                                 |                      |                       |              |           |        | Multiple PO Cha  | nge Ex     |
|           |                    |           |                                     |                        |                                 |                      |                       |              |           |        | Multiple PO Cha  | nge Ex     |
|           |                    |           |                                     |                        |                                 |                      |                       |              |           |        | Multiple PO Cha  | nge Ex     |
|           |                    |           |                                     |                        |                                 |                      |                       |              |           |        | Multiple PO Cha  | nge Ex     |
|           |                    |           |                                     |                        |                                 |                      |                       |              |           |        | Multiple PO Cha  | nge E      |
|           |                    |           |                                     |                        |                                 |                      |                       |              |           |        | Multiple PO Cha  | nge Ex     |
|           |                    |           |                                     |                        |                                 |                      |                       |              |           |        | Multiple PO Cha  | nge E      |
|           |                    |           |                                     |                        |                                 |                      |                       |              |           |        | Multiple PO Cha  | nge Ex     |
|           |                    |           |                                     |                        |                                 |                      |                       |              |           |        | Multiple PO Cha  | nge Ex     |
|           |                    |           |                                     |                        |                                 |                      |                       |              |           |        | Multiple PO Cha  | nge Ex     |
|           |                    |           |                                     |                        |                                 |                      |                       |              |           |        | Multiple PO Cha  | nge Ex     |
|           |                    |           |                                     |                        |                                 |                      |                       |              |           |        | Multiple PO Cha  | nge Ex     |
|           |                    |           |                                     |                        |                                 |                      |                       |              |           |        | Multiple PO Cha  | nge Ex     |
|           |                    |           |                                     |                        |                                 |                      |                       |              |           |        | Multiple PO Cha  | nge Ex     |
|           |                    |           |                                     |                        |                                 |                      |                       |              |           |        | Multiple PO Cha  | nge Ex     |

Select your PO

Click on Show All Details to bring up the PO line details

| https://suppliers.cs                                  | .com/OA_HTML/                                                                                                    | OA.jsp?OAFur        | nc=POS_VIE  | N_ORDER8         | iPoHeaderIo             | l=%7 <b>-</b>          | D APPS.CSX.COM                        | 1 🍝             | 🖇 iSupplier Portal:    | View C | ) ×      | 🥖 Ne     | w tab     |         |         |         | ଜ ୪    |
|-------------------------------------------------------|----------------------------------------------------------------------------------------------------|---------------------|-------------|------------------|-------------------------|------------------------|---------------------------------------|-----------------|------------------------|--------|----------|----------|-----------|---------|---------|---------|--------|
| <u>E</u> dit <u>V</u> iew F <u>a</u> vorites <u>1</u> | ools <u>H</u> elp                                                                                                    |                     |             |                  |                         |                        |                                       |                 |                        |        |          |          |           |         |         |         |        |
| ACLE iSupplier I                                      | Portal                                                                                                    |                     |             |                  |                         |                        |                                       |                 | $\widehat{\mathbf{u}}$ | -9     | \$       | Log      | iged In A | s JEN-  | MICKEY  | ?       | 7      |
| Orders Shipments                                      | Planning Pro                                                                                                    | duct Admir          | Finance     | •                |                         |                        |                                       |                 |                        |        |          |          |           |         |         |         |        |
| ase Orders   Work Orders                              | Agreements                                                                                                    | Purchase Hist       | tory   Work | Confirmati       | ions   RFQ              | Deliver                | ables Timecards                       |                 |                        |        |          |          |           |         |         |         |        |
| rs: Purchase Orders >                                 | 121900 1 (To                                                                                                    |                     | 75)         |                  |                         |                        |                                       |                 |                        |        |          |          |           |         |         |         |        |
| ncy=USD                                               | 131860, 1 (10                                                                                                    | lai 030 54.1        | ()          |                  |                         |                        |                                       |                 |                        | Ac     | tions    | Reg      | uest Cha  | anges   |         | Go F    | xport  |
|                                                       |                                                                                                    |                     |             |                  |                         |                        |                                       |                 |                        |        |          |          |           | ingee   |         |         | Lipon  |
| er Information                                        |                                                                                                    |                     |             |                  |                         |                        |                                       |                 |                        |        |          |          |           |         |         |         |        |
|                                                       |                                                                                                    |                     |             |                  |                         |                        |                                       |                 |                        |        | <b>C</b> |          |           |         |         |         |        |
| neral                                                 |                                                                                                    |                     |             |                  | Terms a                 | nd Condit              | tions                                 |                 |                        |        | Sui      | lillidiy | Total     | 54.7    | 5       |         |        |
| Tot                                                   | Total 54,75 Supplier MICKEY MOUSE AND GOOFY PRODUCTIONS INC Supplier Site V Myoffice Supplier Contact Address My office E1 32258 |                     |             |                  | Pay                     | ment Term              | IMMEDIATE PAY                         | 0 5905          |                        |        |          | F        | lnvoiced  | 0.00    | )       |         |        |
| Suppli                                                |                                                                                                    |                     |             |                  |                         | FO                     | B TERMS & CONDITIO                    | INS ON CSX.CO   | M                      |        |          | Paymer   | nt Status | Not     | Paid    |         |        |
| Supplier Sit<br>Supplier Conta                        |                                                                                                    |                     |             |                  | Freight Terms COLLECT   |                        |                                       |                 |                        |        |          |          |           |         |         |         |        |
| Addres                                                |                                                                                                    |                     |             |                  | Shipping Control        |                        |                                       |                 |                        |        |          |          |           |         |         |         |        |
| Buye                                                  | r MYERS, Ms.                                                                                                    | MYERS, Ms. JENNIFER |             |                  | Ship-To Address         |                        |                                       |                 |                        |        |          |          |           |         |         |         |        |
| Order Dat<br>Descriptio                               | e 01-Feb-2016<br>n For portal in                                                                                                 | structions          |             |                  | Address MANAGER, CLAIMS |                        |                                       |                 |                        |        |          |          |           |         |         |         |        |
| Statu<br>Note to Suppli                               | s Open<br>er                                                                                                    |                     |             |                  | Dill To /               | JAC                    | KSONVILLE, FL 32254-                  | 3873            |                        |        |          |          |           |         |         |         |        |
| Operating Ur                                          | it CSX TRANS                                                                                                    | PORTATION           |             |                  | DIII-10 Address         |                        |                                       |                 |                        |        |          |          |           |         |         |         |        |
| Sourcing Documer<br>Supplier Order Number             | nt<br>er                                                                                                    |                     |             |                  | Addre                   | ess ACO<br>P.O         | COUNTS PAYABLE - SC<br>. BOX 44057    | J682            |                        |        |          |          |           |         |         |         |        |
| Use Alternate Address                                 | lo                                                                                                    |                     |             |                  |                         | JAC                    | KSONVILLE, FL 32231-                  | 1057            |                        |        |          |          |           |         |         |         |        |
| Attachmen                                             | s None                                                                                                    |                     |             |                  |                         |                        |                                       |                 |                        |        |          |          |           |         |         |         |        |
| Details                                               |                                                                                                    |                     |             |                  |                         |                        |                                       |                 |                        |        |          |          |           |         |         |         |        |
|                                                       |                                                                                                    |                     |             |                  |                         |                        |                                       |                 |                        |        |          |          |           |         |         |         |        |
| 2                                                     |                                                                                                    |                     |             |                  |                         |                        |                                       |                 |                        |        |          |          |           |         |         |         |        |
| v All Details   Hide All Details                      | Supplier                                                                                                    |                     |             |                  |                         |                        |                                       |                 |                        |        |          |          |           |         |         |         |        |
| PO Details Type Item/J                                | b Item                                                                                                    | Descrip             | tion        |                  |                         | NON OO                 |                                       |                 | L                      | NON    | Qty      | Price A  | Amount    | Status  | Attachn | nents R | leasor |
| 1 Materials 470.00                                    | No Part<br>Number                                                                                                    | CERTA               | N PLASTIC   | S, ELECTR        | RA X, P/N 3             | , NON-CO<br>22327, 12- | OZ CAN                                | DIL AND DIRT, M | AY ATTACK              | ACH    | 5        | 10.95    | 54.75     | Open    |         |         |        |
| oments                                                |                                                                                                    |                     |             |                  |                         |                        |                                       |                 |                        |        |          |          |           |         |         |         |        |
|                                                       |                                                                                                    | Qty                 |             |                  | Amount                  |                        |                                       |                 |                        |        |          |          |           |         |         |         |        |
| ment Ship-To Location<br>1F2100-JACKS-MGF             | Ordere                                                                                                    | d Received          | Invoiced    | Ordered<br>54,75 | Received                | Invoiced               | Promised Date<br>01-Feb-2016 23:59:00 | Need-By Date    | Payment Status         | Sta    | tus a    | Supplier | Line S    | Split F | Reason  | Attachn | nents  |
|                                                       |                                                                                                    | - 1                 |             | 20               |                         |                        |                                       |                 |                        |        |          |          |           |         |         |         |        |

From there you can see the Ship-To-Location for each line. Click on that to see the actual address.

If you see there is an Alternate Address option (The section will say yes).

| 🌽 iSupplier Portal: View Order Details - M    | icrosoft Internet Explorer provi                                                                                         | ded by CSX                                                                                                    |                                                           |
|-----------------------------------------------|----------------------------------------------------------------------------------------------------|----------------------------------------------------------------------------------------------------|-----------------------------------------------------------|
| Go v Attp://lnx634.csxt.csx.com               | :10154/OA_HTML/OA.jsp?OAFunc=F                                                                                           | POS_VIEW_ORDER&PoHeaderId=%78!!FpAlr53% 💌 🗲 🗙 🔎 Liv                                                                                                    | re Search                                                 |
| Eile Edit View Favorites Tools Help           |                                                                                                    |                                                                                                    |                                                           |
| 🙀 Favorites 🛛 🙀                               |                                                                                                    |                                                                                                    |                                                           |
| iSupplier Portal: View Order Details          |                                                                                                    | 🙆 • 🔊 -                                                                                                    | 🖃 븖 🔹 Page 🔹 Safety 🐂 Tools 🛛 🕢 👻                         |
|                                               |                                                                                                    | ] = _                                                                                                    |                                                           |
| General                                       |                                                                                                    | Terms and Conditions                                                                                                    | Summary                                                   |
| Total<br>Supplier<br>Supplier Site<br>Address | 1,233.12<br>RCL BURCO INC<br>V<br>WVCULSUPPLY11<br>SUPPLY<br>P O. BOX 350<br>103 THOMPSON RD<br>& RT 60<br>CILL ODFN. WV | Payment Terms 2% 15 DAYS NET 45<br>Carrier Questions 1-800-929-<br>5895<br>FOB DEST-FRT COLL UPS<br>PPD&ADD<br>Freight Terms COLLECT<br>Shipping Control<br>Ship-To Address | Received 0.00<br>Invoiced 0.00<br>Payment Status Not Paid |
| Buyer                                         | 25510<br><u>GOODING JR, MR.</u><br><u>JAMES C</u><br>08-Dec-2009                                                         | Address ENGINEER, ELECTRONICS<br>LOUISVILLE, KY 40219-<br>3441                                                                                                    |                                                           |
|                                               | 05:18:41                                                                                                    | Bill-To Address                                                                                                    |                                                           |
| Description<br>Status                         | Auto-Created<br>from Requisition<br>No. 2589397<br>Supplier Change<br>Pending                                            | Address ACCOUNTS PAYABLE - SC 3682<br>P.O. BOX 44057<br>JACKSONVILLE, FL 32231-<br>4057                                                                                     |                                                           |
| Operating Unit                                | CSX                                                                                                    |                                                                                                    |                                                           |
| Supplier Order Number                         | TRANSPORTATION                                                                                                    |                                                                                                    |                                                           |
| Use Alternate Address                         | Yes                                                                                                    |                                                                                                    |                                                           |
| Attachments                                   | View                                                                                                    |                                                                                                    |                                                           |
| PO Details                                    |                                                                                                    |                                                                                                    |                                                           |
|                                               |                                                                                                    |                                                                                                    | Local intranet 🛛 🖓 👻 100% 👻 🎢                             |

Click on View to see the Alternate Address

Click on Alternate Address located in the File Name field on the left of the screen.

| 🖉 Attachments - Micr                                                                                                    | osoft Internet                     | Explorer provided by                         | C5X                                 |                     |                      |              |                 |                          | _                             | . 8 ×  |
|----------------------------------------------------------------------------------------------------|------------------------------------|----------------------------------------------|-------------------------------------|---------------------|----------------------|--------------|-----------------|--------------------------|-------------------------------|--------|
| 🚱 🕙 💌 🖉 http://inx634.csxt.csx.com:10154/0A_HTML/OA.jsp?page=/oracle/apps/pos/changeorder/webui/PosViewPOPGR 🚽 🔄 🗙 🔎 Live Search |                                    |                                              |                                     |                     |                      |              |                 |                          |                               |        |
| <u>E</u> ile <u>E</u> dit ⊻iew F <u>a</u> v                                                                                      | orites <u>T</u> ools               | Help                                         |                                     |                     |                      |              |                 |                          |                               |        |
| 🖕 Favorites 🛛 👍                                                                                                    |                                    |                                              |                                     |                     |                      |              |                 |                          |                               |        |
| 6 Attachments                                                                                                    |                                    |                                              | 1                                   |                     |                      | 🔂 • 🗈        | 3 - 🗆 e         | 🚽 🔹 Page                 | ▪ Safety ▪ Tools ▪ 🤅          | )•     |
| ORACL                                                                                                    | E iSu                              | Ipplier Portal                               |                                     |                     |                      |              | 1110            |                          |                               |        |
|                                                                                                    |                                    |                                              |                                     |                     |                      |              | lome Logi       | out Prefer               | ences Help                    |        |
| Home Orders S                                                                                                    | Shipments                          | Planning Product                             | t Admin F                           | -inance Intelligenc | e<br>imosarde i Work | Confirmation | e I Dolis       | vorablas                 |                               |        |
| Orders: Purchase O                                                                                                    | rders > Vie                        | w Order Details >                            | i Fuicilase r                       |                     | Intecards   Work     | Contribution | s i Dein        | ei abies                 |                               |        |
| Attachments                                                                                                    |                                    |                                              |                                     |                     |                      |              |                 |                          |                               | _      |
| Title                                                                                                    | Type<br>Chart Taut                 | Description                                  | Category                            | Last Updated By     | Last Updated         | Usage        | Update          | Delete                   | Publish to Catalog            |        |
| Alternate Address                                                                                                    | Short Text                         | Alternate Address                            | to Supplier                         | ANUNYMUUS           | 08-Dec-2009          | Une-Time     | 0               |                          | 50                            |        |
| <u>Return to Standard F</u><br>Privacy Statemen                                                                                  | <u>Purchase Orde</u><br>Home<br>It | r: 4878675, 0 (Total I<br>9 Orders Shipments | <u>USD 1,233.12)</u><br>Planning Pr | roduct Admin Financ | e Intelligence Hor   | ne Logout F  | references<br>c | : Help<br>opyright (c) 2 | 006, Oracle. All rights reser | wed.   |
|                                                                                                    |                                    |                                              |                                     |                     |                      |              |                 |                          |                               |        |
|                                                                                                    |                                    |                                              |                                     |                     |                      |              |                 |                          |                               |        |
|                                                                                                    |                                    |                                              |                                     |                     |                      |              |                 |                          |                               |        |
|                                                                                                    |                                    |                                              |                                     |                     |                      |              |                 |                          |                               |        |
|                                                                                                    |                                    |                                              |                                     |                     |                      |              |                 |                          |                               |        |
|                                                                                                    |                                    |                                              |                                     |                     |                      |              |                 |                          |                               |        |
|                                                                                                    |                                    |                                              |                                     |                     |                      |              |                 |                          |                               |        |
|                                                                                                    |                                    |                                              |                                     |                     |                      |              |                 |                          |                               |        |
|                                                                                                    |                                    |                                              |                                     |                     |                      |              |                 |                          |                               |        |
|                                                                                                    |                                    |                                              |                                     |                     |                      |              |                 |                          |                               |        |
|                                                                                                    |                                    |                                              |                                     |                     |                      |              | 1000            |                          |                               | ~      |
| Done                                                                                                    |                                    |                                              |                                     |                     |                      |              | 🛛 🍓 Local i     | ntranet                  | 🖓 👻 💐 100%                    | · • // |

A window will open displaying the correct ship to address for the PO.

| Supplier Portal: View Attachment - Microsoft Internet Explorer provided by CSX                                                                                                    |                                                                                                    |
|----------------------------------------------------------------------------------------------------|----------------------------------------------------------------------------------------------------|
| 🚱 💿 🖉 http://inx634.csxt.csx.com:10154/OA_HTML/OA.jsp?page=/oracle/apps/fnd/framework/attachments/webui/FNC                                                                                                    | - 4 X D Live Search                                                                                            |
| Eile Edit Yiew Favorites Iools Help                                                                                                    |                                                                                                    |
| 🙀 Favorites 🛛 🚔                                                                                                    |                                                                                                    |
| 6 iSupplier Portal: View Attachment                                                                                                    | 👌 🔹 🔂 👻 🖃 🖶 👻 Page 👻 Safety 👻 Tools 👻 🔞 👻                                                                      |
| ORACLE iSupplier Portal                                                                                                    | Home Logout Preferences Help                                                                                   |
| Home Orders Shipments Planning Product Admin Finance Intelligence                                                                                                    | Here were and the second second second second second second second second second second second second second s |
| Purchase Orders         Work Orders         Agreements         Purchase History         RFQ         Timecands         Work           Orders:         Purchase Orders         View Order Details         Attachments         > | Confirmations   Deliverables                                                                                   |
| View Attachment                                                                                                    |                                                                                                    |
| Attachment Summary Information                                                                                                    |                                                                                                    |
| Title Alternate Address Description Alternate Address                                                                                                    |                                                                                                    |
| Category <b>To Supplier</b>                                                                                                    |                                                                                                    |
| Attachment Text                                                                                                    |                                                                                                    |
| CSXT Dave Albert<br>3416 Collins In.<br>LOUISVILLE, KY 40245                                                                                                    |                                                                                                    |
| Return to Attachments                                                                                                    |                                                                                                    |
| Home Orders Shipments Planning Product Admin Finance Intelligence Hon<br>Privacy Statement                                                                                                    | ne Logout Preferences Help<br>Copyright (c) 2006, Oracle. All rights reserved.                                 |
|                                                                                                    |                                                                                                    |
|                                                                                                    | ~                                                                                                    |
| Done                                                                                                    | Nocal intranet 🖓 🔹 🔍 100% 🔹 🌈                                                                                  |